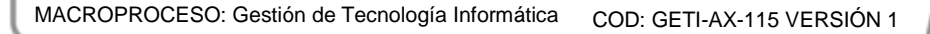

2017

# Manual de Usuario -Sistema de Manejo de Recursos de Insumos de oficinas.

UNIVERSIDAD

Este manual comprende todas las operaciones que puede hacer el usuario en este sistema y se le explicará paso por paso cómo solicitar recursos, activos o insumos en una oficina determinada de la Universidad del Norte

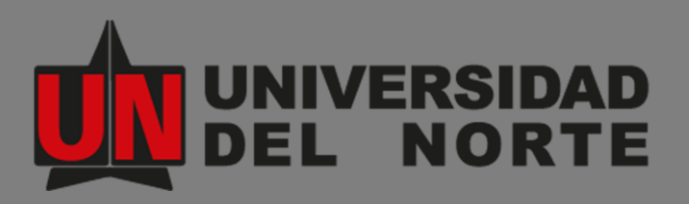

Milagro Isabel Sanjuan Camacho Dirección de Tecnología Informática y Comunicaciones, Universidad del Norte 28/08/2017

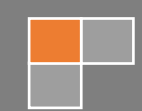

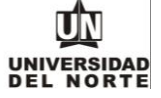

# Contenido

| 1.   | INTRODUCCIÓN                                   |
|------|------------------------------------------------|
| 2.   | DESCRIPCIÓN GENERAL DEL PRODUCTO               |
| 3.   | INSTRUCCIONES PARA ACCEDER AL PRODUCTO         |
| 4.   | DESCRIPCIÓN DE LA INTERFAZ GRÁFICA DE USUARIO6 |
| 5.   | INSTRUCCIONES PARA OPERAR EL PRODUCTO7         |
| 5.1. | CREAR NUEVA SOLICITUD                          |
| 5.2. | CONSULTAR LAS SOLICITUDES EN TRÁMITE13         |
| 5.3. | RESPUESTA DE LA OFICINA A LA SOLICITUD15       |
| 5.4. | ENTREGA DE LOS RECURSOS 17                     |
| 5.5. | DEVOLUCIÓN DE ACTIVOS19                        |
| 6.   | PREGUNTAS FRECUENTES                           |

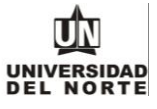

#### 1. INTRODUCCIÓN

La necesidad como tal de los funcionarios de la comunidad universitaria de solicitar recursos o insumos como herramientas de apoyo para su trabajo, tales como iPads, portátiles, etc., no es nada nuevo, esta necesidad siempre ha estado presente en mayor o menor medida, sin embargo, el método tradicional que tenían las oficinas para manejar estas solicitudes ha sido por correo electrónico o llamadas telefónicas, lo que representaba dificultad a la hora de llevar trazabilidad sobre las solicitudes, organizarlas, hacer reportes, entre otras. Tampoco se llevaba un claro orden sobre el estado del inventario, ya que no existía una manera inmediata de ver cuántos activos hay disponibles para otorgarle al funcionario, de la misma forma tampoco se podía llevar de manera ordenada un registro sobre las solicitudes realizadas por cada usuario.

Es eso lo que se pretende cubrir con este proyecto: un software centralizado con un portal tanto para funcionarios, en el que puedan hacer todas sus solicitudes a una oficina, según sus necesidades, hacer seguimiento de sus solicitudes por este mismo medio y a través de este recibir los recursos solicitados, todo a través de un sitio Web dedicado a este servicio.

## 2. DESCRIPCIÓN GENERAL DEL PRODUCTO

El proyecto a continuación, comprende una solución Web para la Universidad del Norte que permitirá a los funcionarios y/o profesores de planta solicitar préstamos de recursos e insumos, tales como equipos portátiles, iPads, dispositivos móviles, etc., a alguna de las oficinas que presten este servicio en el campus. Estos insumos pueden ser destinados para diversos fines dentro del campus universitario, como lo pueden ser herramientas de apoyo para clases, equipo temporal necesario para uno o más funcionarios en su trabajo, recursos de apoyo para uno o más de los eventos que se realizan en del campus para la comunidad académica, entre otros. Cabe aclarar que la aplicación no se restringe a los préstamos de equipos electrónicos, esta contempla el uso de cualquier tipo de insumo que se encuentre en la universidad, siempre y cuando sea identificable con un código de activo o una referencia de recurso.

El presente documento comprende todas aquellas operaciones e instrucciones que puede realizar un usuario final al acceder a esta aplicación, con el fin de guiarlo en la utilización de esta herramienta.

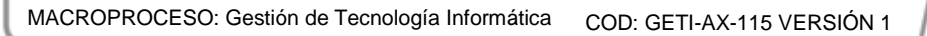

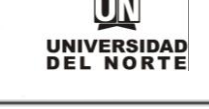

#### 3. INSTRUCCIONES PARA ACCEDER AL PRODUCTO

Para utilizar el sistema el usuario debe ser un Funcionario Uninorte (Administrativo o Profesor de planta)

1. Con el navegador de su preferencia, ingrese al sitio web <u>www.uninorte.edu.co</u>

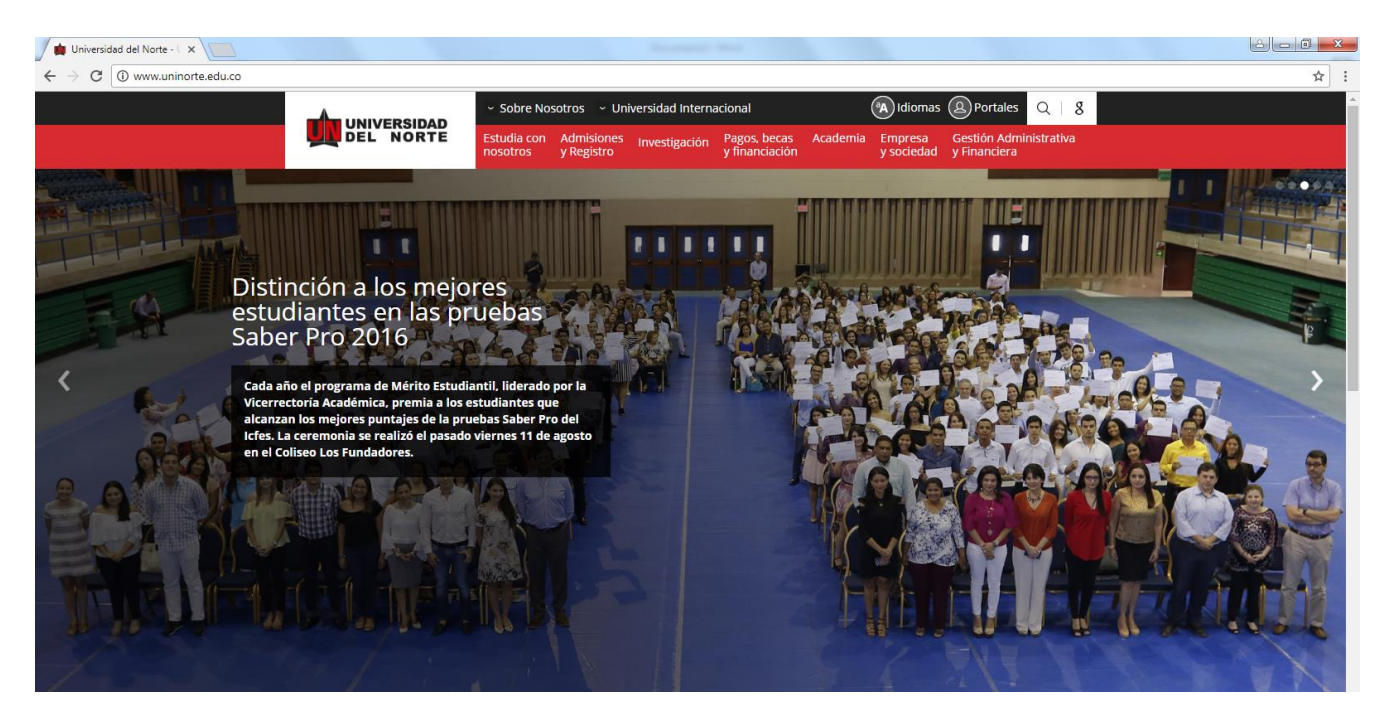

2. Una vez en el sitio, ingrese al enlace "Portales", seleccione el "Portal de Profesores y Administrativos" e ingrese con su usuario y contraseña.

| → C U No seguro   www.uninorte.ed |        | Sobre Nosotros     Estudia con Admis         | ~ Universidad Internacional            | Academia Empresa                    | Portales Q   8<br>Gestión Administrativa | ਸ<br> |
|-----------------------------------|--------|----------------------------------------------|----------------------------------------|-------------------------------------|------------------------------------------|-------|
|                                   | Estudi | nosotros y Regis<br>intes Profesores y Admin | istrativos Egresados Consejo           | y sociedad<br>Directivo Proveedores | y Financiera                             |       |
|                                   | Pro    | esores y administr                           | ativos                                 |                                     |                                          |       |
|                                   | Usua   | io                                           |                                        |                                     |                                          |       |
|                                   | þigit  | a tu nombre de usuario                       |                                        |                                     |                                          |       |
|                                   | Contr  | aseña                                        |                                        |                                     |                                          |       |
|                                   | Digit  | a tu contraseña                              |                                        |                                     |                                          |       |
|                                   |        |                                              | _                                      |                                     |                                          |       |
|                                   | Ad     | ceder                                        | Banner Acadé                           | mico                                |                                          |       |
|                                   | Camb   | o de clave  Olvidé mi contras                | eña  Olvidé mi identificación  ¿Proble | mas?                                |                                          |       |
|                                   |        |                                              |                                        |                                     |                                          |       |
|                                   |        |                                              |                                        |                                     |                                          |       |
|                                   |        |                                              |                                        |                                     |                                          |       |

3. Una vez ingresado al Portal, haga clic en "Mis Servicios"

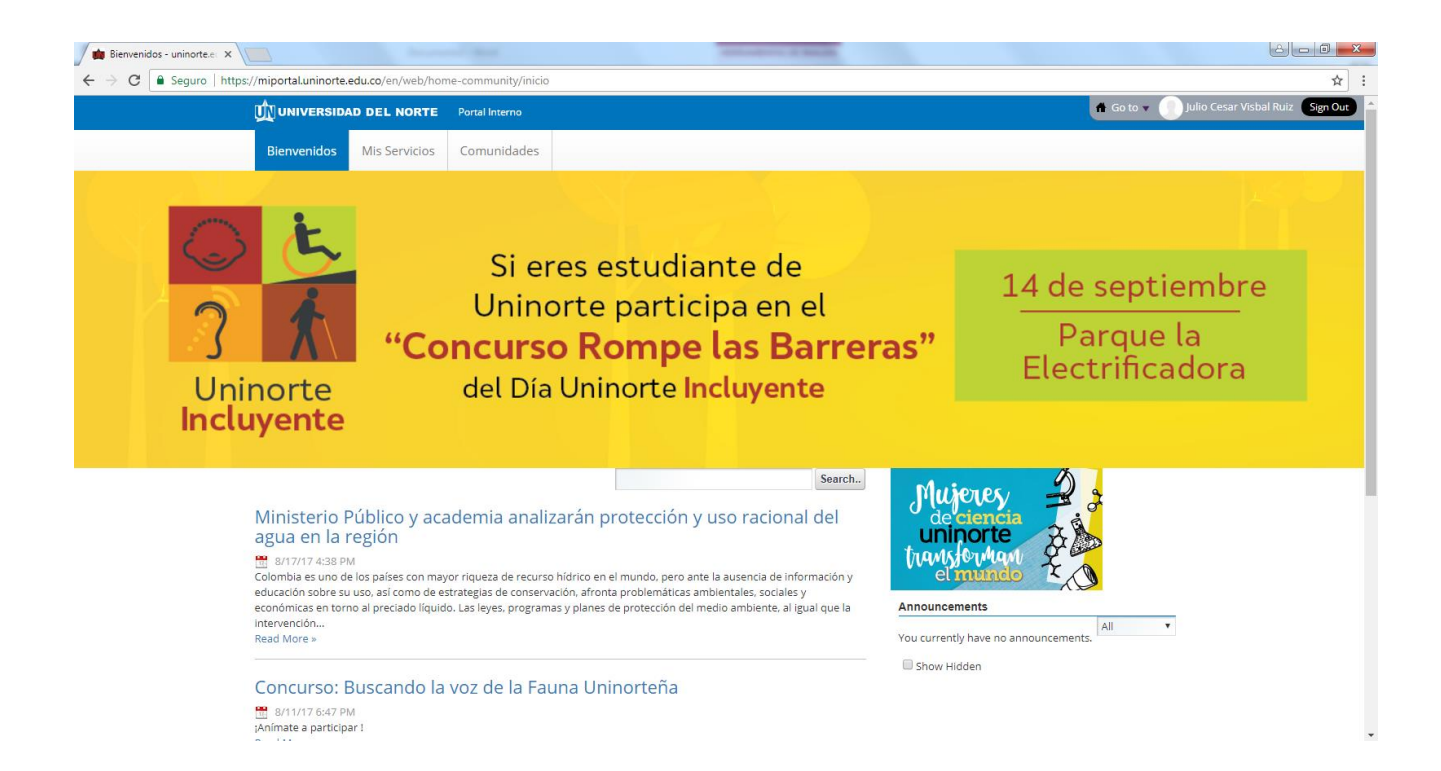

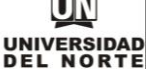

MACROPROCESO: Gestión de Tecnología Informática COD: GETI-AX-115 VERSIÓN 1

4. En la pestaña de "Mis Servicios", busque la opción "Sistema de Solicitud de Recursos e Insumos" y haga clic en esta para acceder a la aplicación.

| Haga clic en el botón Realizar Búsqueda para obtener los resultados.<br>Si lo prefiere, introduzca el primer nombre, primer apellido y/o<br>centro de costo de la persona para una búsqueda personalizada.   | Préstamo de recursos informáticos para clases    |
|----------------------------------------------------------------------------------------------------|--------------------------------------------------|
| Apellido<br>Área de trabajo Seleccione • •<br>Realizar Búsqueda                                                                                                    | Unipagos 🕤                                       |
| Directorio Interno                                                                                                    | Sistema CRM ·                                    |
| Haga clic en el botón Realizar Búsqueda para obtener los<br>resultados. Si lo prefere, introduzca el primer nombre,<br>primer apellido y/o centro de costo de la persona para una<br>búsqueda personalizada. | Sistema de Administración Documental (SAD)       |
| Nombre Apellido Área de Seleccione uno                                                                                                    | Pantallas de Captura - SIA                       |
| Realizar Büsqueda                                                                                                    | Sistema de Apoyo a la Retención Acádemica (SARA) |
|                                                                                                    | Sistema de trasiado de activos (almacen)         |
|                                                                                                    | Sistema de Solicitud de Recursos e Insumos       |

Al hacer clic, el sistema no requerirá una segunda autenticación o log in, con sus credenciales ya ingresadas se verificará si es un funcionario a término indefinido y le autorizará acceso a la aplicación. De lo contrario, le arrojará una ventana de error mostrando que el usuario no tiene autorización para acceder.

# 4. DESCRIPCIÓN DE LA INTERFAZ GRÁFICA DE USUARIO

La aplicación cuenta con una interfaz Web *responsive*, es decir, esta se adapta a cualquier dispositivo y puede visualizarse en cualquiera de estos, desde un celular, tablet, dispositivo móvil, entre otros.

En la primera captura de pantalla se puede visualizar la página inicial de la aplicación. En esta se muestra un listado de las últimas solicitudes realizadas, además, se cuenta con un menú a la izquierda en el que se encuentran las opciones de usuario

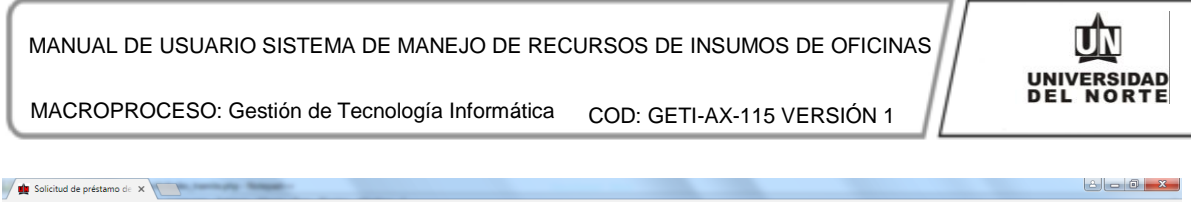

| $\leftrightarrow$ $\rightarrow$ C (i) guayacanqa.uning | orte.edu.co/solicitud_active          | os/index.php                                             |                                                                                                    |          | * :                                           |  |  |  |  |  |  |
|--------------------------------------------------------|---------------------------------------|----------------------------------------------------------|----------------------------------------------------------------------------------------------------|----------|-----------------------------------------------|--|--|--|--|--|--|
|                                                        | ≡                                     |                                                          |                                                                                                    |          | J Julio Visbal ~                              |  |  |  |  |  |  |
| Bienvenido,                                            | Solicitudes de                        | préstamo o entrega de                                    | recursos                                                                                                  |          |                                               |  |  |  |  |  |  |
| Julio Visbal                                           |                                       |                                                          |                                                                                                    |          |                                               |  |  |  |  |  |  |
| A Inicio                                               |                                       |                                                          |                                                                                                    |          |                                               |  |  |  |  |  |  |
| 🕼 Opciones 🗸 🗸                                         | En esta ventana<br>Para ver más infor | usted puede ver un resu<br>mación o ver su historial com | men de sus ultimas solicitudes.<br>pleto, acceda a <b>Opciones</b> y elija "MI Historial de Solicitudes". |          |                                               |  |  |  |  |  |  |
| Crear nueva solicitud                                  |                                       |                                                          |                                                                                                    |          |                                               |  |  |  |  |  |  |
| Mi historial de solicitudes                            | No.                                   | Tipo                                                     | Quién recibe                                                                                              | Cantidad | Estado                                        |  |  |  |  |  |  |
|                                                        | 1                                     | Portátil                                                 | Oscar Luis Salas Martinez                                                                                 | 4        | Pendiente                                     |  |  |  |  |  |  |
|                                                        |                                       |                                                          |                                                                                                    |          |                                               |  |  |  |  |  |  |
|                                                        | _                                     |                                                          |                                                                                                    |          |                                               |  |  |  |  |  |  |
|                                                        |                                       |                                                          |                                                                                                    |          |                                               |  |  |  |  |  |  |
|                                                        |                                       |                                                          |                                                                                                    |          |                                               |  |  |  |  |  |  |
|                                                        |                                       |                                                          |                                                                                                    |          |                                               |  |  |  |  |  |  |
|                                                        |                                       |                                                          |                                                                                                    |          |                                               |  |  |  |  |  |  |
|                                                        |                                       |                                                          |                                                                                                    |          |                                               |  |  |  |  |  |  |
|                                                        |                                       |                                                          |                                                                                                    |          |                                               |  |  |  |  |  |  |
|                                                        |                                       |                                                          |                                                                                                    |          |                                               |  |  |  |  |  |  |
|                                                        |                                       |                                                          |                                                                                                    |          | Universidad del Norte, Barranquilla, Colombia |  |  |  |  |  |  |

En la parte izquierda que comprende el menú, se tiene una sección que dice "Bienvenido" y visualiza el nombre del usuario. Debajo, se muestran las opciones que el usuario tiene disponible para realizar, las operaciones y herramientas se muestran según el rol que este tiene asignado. A la derecha, se tiene un mensaje de bienvenida y una tabla en la que se muestra las últimas solicitudes realizadas así como el estado de estas. En la parte superior se muestra el logo institucional, un botón para ocultar el menú de la izquierda, y la opción de cerrar sesión y volver a la página de inicio de Uninorte.

## 5. INSTRUCCIONES PARA OPERAR EL PRODUCTO

#### 5.1. CREAR NUEVA SOLICITUD

Para crear una nueva Solicitud, el usuario debe ir al menú y seleccionar la opción "Crear nueva Solicitud", que se encuentra debajo del submenú "Opciones".

| MANUAL DE U                    | SUARIO SISTEMA DE MANEJO DE RECURSOS DE INSUMOS DE                                                     |                                               |
|--------------------------------|----------------------------------------------------------------------------------------------------|-----------------------------------------------|
| MACROPROCE                     | SO: Gestión de Tecnología Informática COD: GETI-AX-115 VER                                             | SIÓN 1                                        |
| Solicitud de préstamo de 🗙 🗸 🐭 | Vizard   WordReference x                                                                               | é – O ×                                       |
| → C ③ guayacanqa.uninor        | e.edu.co/solicitud_activos/index.php                                                                   | * :                                           |
| UNIVERSIDAD                    | =                                                                                                    | Julio Visbal ~                                |
| Bienvenido,                    | Solicitudes de préstamo o entrega de recursos                                                          |                                               |
| Julio Visbal                   | En este formulario usted diligenciará la solicitud o préstamo de un recurso a una oficina determinada. |                                               |
| NÚ                             | 12                                                                                                    | 3                                             |
| Inicio                         | Paso 1 Paso 2                                                                                          | Paso 3                                        |
| Opciones 🗸                     | Seleccivital Orcinal Datales del polico                                                                | Coniimai y erviai                             |
| Crear nueva solicitud          | Seleccione una oficina : DIRECCION DE TECNOLOGIA INFORMATICA Y COMUNICACIONES                          | · ·                                           |
| Mi historial de solicitudes    |                                                                                                    | Atrás Siguiente Finalizar                     |
|                                |                                                                                                    |                                               |
|                                |                                                                                                    |                                               |
|                                |                                                                                                    |                                               |
|                                |                                                                                                    |                                               |
|                                |                                                                                                    |                                               |
|                                |                                                                                                    |                                               |
|                                |                                                                                                    |                                               |
|                                |                                                                                                    |                                               |
|                                |                                                                                                    |                                               |
|                                |                                                                                                    | Universidad del Norte, Barranquilla, Colombia |

Una vez ingresado, se muestra un asistente que guiará al usuario durante el proceso de radicar una solicitud. Lo primero que debe hacer es seleccionar la oficina deseada en la lista desplegable y hacer clic en "Siguiente".

\* Si se desea agregar una nueva oficina al sistema que provea un servicio de préstamo o entrega de recursos, debe comunicarse con la Dirección TIC y coordinar esta solicitud con el Jefe de Operaciones TIC, previa autorización del respectivo jefe de la oficina interesada.

| Solicitud de préstamo de 🗙 🚺                            | 2                                                           | Report for                                  |                                               |
|---------------------------------------------------------|-------------------------------------------------------------|---------------------------------------------|-----------------------------------------------|
| $\leftrightarrow$ $\rightarrow$ C (i) guayacanqa.uninor | te.edu.co/solicitud_activos/index.php                       |                                             | * :                                           |
| Bienvenido,<br>Julio Visbal                             | Solicitudes de préstamo o entrega de rec                    | ursos                                       |                                               |
|                                                         | En este formulario usted diligenciará la solicitud o présta | mo de un recurso a una oficina determinada. |                                               |
| MENU                                                    | <b>—</b>                                                    | 2                                           | 3                                             |
| A Inicio                                                | Paso 1<br>Seleccionar oficina                               | Paso 2<br>Detalles del pedido               | Paso 3<br>Confirmar v enviar                  |
| 🖉 Opciones 🗸 🗸                                          | Tipo de recurso :                                           | Portátil                                    |                                               |
| Crear nueva solicitud                                   | Cantidad a solicitar -                                      | 5                                           |                                               |
| Mi historial de solicitudes                             | Cantulad a solicital .                                      | 5                                           |                                               |
|                                                         | Nombre del solicitante :                                    | Julio Cesar Visbal Ruiz                     |                                               |
|                                                         | Funcionario que recibe :                                    | Julio Cesar Visbal Ruiz 💌                   |                                               |
|                                                         | Fecha de Préstamo:                                          | m 18/08/2017 - 18/09/2017                   |                                               |
|                                                         | Ubicación de Entrega :                                      | Bloque B 1 piso                             |                                               |
|                                                         | Motivo de solicitud :                                       | Ejemplo Solicitud                           |                                               |
|                                                         |                                                             |                                             |                                               |
|                                                         |                                                             |                                             |                                               |
|                                                         |                                                             |                                             |                                               |
|                                                         |                                                             |                                             |                                               |
|                                                         |                                                             |                                             | Atrás Siguiente Finalizar                     |
|                                                         |                                                             |                                             |                                               |
|                                                         |                                                             |                                             | Universidad del Norte, Barranquilla, Colombia |

En el siguiente paso, el usuario debe diligenciar los datos requeridos sobre la solicitud, entre ellos el recurso, activo o insumo y la cantidad requerida. El solicitante siempre será la persona

conectada al sistema, el funcionario que recibe puede ser cualquier funcionario de la comunidad uninorteña, si bien no necesariamente debe ser a término indefinido, debe tener una relación de contrato laboral con la universidad, excluyendo proveedores, contratistas y estudiantes en prácticas. En caso de que no se desee realizar una solicitud para un tercero, el receptor puede ser el mismo solicitante.

La Fecha de Préstamo se elige en dos partes:

- La fecha inicial y la fecha en la que se espera devolver los activos solicitados.
- El préstamo no debe durar más de un mes. Si se desea tener activos por más tiempo, al finalizar el mes debe realizar una nueva solicitud.

Dependiendo de la configuración que haya dispuesto la oficina, existen recursos que son para préstamos y otros para entregas, es decir, que no requieren una devolución (por ejemplo: lapiceros). Al elegir un recurso que esté configurado para entrega y no para préstamos, el selector de fechas sólo pedirá una única fecha, la fecha en la que el usuario desea recibir el artículo seleccionado.

Todos los campos son obligatorios y en caso de no diligenciarse, el sistema le advertirá de los campos faltantes por diligenciar.

| Fecha de Entrega:      | 23/08/2017    |               |               |               |               |               |               |     |
|------------------------|---------------|---------------|---------------|---------------|---------------|---------------|---------------|-----|
| Ubicación de Entrega : |               |               | A             | ug 20'        | 17            |               | >             | -   |
|                        | Su            | Мо            | Tu            | We            | Th            | Fr            | Sa            | E   |
| Motivo de solicitud :  | <del>30</del> | <del>31</del> | 4             | 2             | 3             | 4             | 5             | sta |
|                        | 6             | 7             | 8             | 9             | <del>10</del> | 41            | <del>12</del> |     |
|                        | <del>13</del> | 44            | <del>15</del> | <del>16</del> | 47            | <del>18</del> | 19            |     |
|                        | 20            | 21            | 22            | 23            | 24            | 25            | 26            |     |
|                        | 27            | 28            | 29            | 30            | 31            | 1             | 2             |     |
|                        | 3             | 4             | 5             | 6             | 7             | 8             | 9             |     |

Selector de fecha de entrega de un recurso

| MANUAL DE USUARI<br>MACROPROCESO: G | MANUAL DE USUARIO SISTEMA DE MANEJO DE RECURSOS DE INSUMOS DE OFICINAS<br>MACROPROCESO: Gestión de Tecnología Informática COD: GETI-AX-115 VERSIÓN 1 |                         |               |               |               |               |               |    |    |    | 1       | UNIVERSIDAD<br>DEL NORTE |    |    |  |  |  |
|-------------------------------------|----------------------------------------------------------------------------------------------------|-------------------------|---------------|---------------|---------------|---------------|---------------|----|----|----|---------|--------------------------|----|----|--|--|--|
| Fecha de Préstamo:                  |                                                                                                    | 19/08/2017 - 19/09/2017 |               |               |               |               |               |    |    |    |         |                          |    |    |  |  |  |
| Ubicación de Entrega :              | 2                                                                                                    |                         |               |               |               |               |               |    |    |    | Aplicar | Cancelar                 |    |    |  |  |  |
| Motivo de solicitud :               |                                                                                                    |                         | A             | ug 20'        | 17            |               |               |    |    | s  | ep 201  | 17                       |    | >  |  |  |  |
| mouro de concida i                  | Su                                                                                                    | Мо                      | Tu            | We            | Th            | Fr            | Sa            | Su | Мо | Tu | We      | Th                       | Fr | Sa |  |  |  |
|                                     | <del>30</del>                                                                                                    | <del>31</del>           | 4             | 2             | 3             | 4             | 5             | 27 | 28 | 29 | 30      | 31                       | 1  | 2  |  |  |  |
|                                     | 6                                                                                                    | 7                       | 8             | 9             | <del>10</del> | 41            | <del>12</del> | 3  | 4  | 5  | 6       | 7                        | 8  | 9  |  |  |  |
|                                     | <del>13</del>                                                                                                    | <del>14</del>           | <del>15</del> | <del>16</del> | 47            | <del>18</del> | 19            | 10 | 11 | 12 | 13      | 14                       | 15 | 16 |  |  |  |
|                                     | 20                                                                                                    | 21                      | 22            | 23            | 24            | 25            | 26            | 17 | 18 | 19 | 20      | 21                       | 22 | 23 |  |  |  |
|                                     | 27                                                                                                    | 28                      | 29            | 30            | 31            | 1             | 2             | 24 | 25 | 26 | 27      | 28                       | 29 | 30 |  |  |  |
|                                     | 3                                                                                                    | 4                       | 5             | 6             | 7             | 8             | 9             | 1  | 2  | 3  | 4       | 5                        | 6  | 7  |  |  |  |

Selector de fecha de préstamo de un recurso.

# ▲ Error! Campos incompletos

Se han dejado varios campos requeridos incompletos, por favor revise lo siguiente:

- No se ha especificado el funcionario que recibirá los activos solicitados.
- No se ha especificado la ubicación de entrega.
- Es obligatorio mencionar un motivo para esta solicitud.

*Mensaje de error – campos incompletos.* 

Una vez todos los detalles de la solicitud estén correctamente diligenciados, se procede a hacer clic en "Siguiente" y se desplegará la ventana de verificación de datos.

| MANUAL DE U<br>MACROPROCI                                                        | SUARIO SISTEMA DE MANEJO D<br>ESO: Gestión de Tecnología Inform                                                                                                    | E RECURSOS DE INSUMOS DE OFICINA<br>ática COD: GETI-AX-115 VERSIÓN 1                                                                                                    |                                                                  |
|----------------------------------------------------------------------------------|----------------------------------------------------------------------------------------------------|----------------------------------------------------------------------------------------------------|------------------------------------------------------------------|
| Solicitud de préstamo de 🗙 Nue                                                   | eva pestaña 🛛 🗙 📃                                                                                                    | Sussell Ref.                                                                                                    |                                                                  |
| Biervenido,<br>Julio Visbal      MENU      Opciones      Crear mueva solicitudes | Solicitudes de préstamo o entrega de recursos<br>En este formulario usted diigenciará la solicitud o préstamo de un recun<br>Paso 1<br>Seleccionar dicina<br>Resumen de su solicitud<br>Oficina:<br>Tipo de recurso:<br>Cantidad:<br>Nombre de Responsable:<br>Nombre de Préstamo:<br>Ubicación de entrega:<br>Motivo de solicitud: | so a una oficina determinada.<br>Paso 2<br>Paso 2<br>Detates del pedido<br>DIRECCION DE TECNOLOGIA INFORMATICA Y COMUNICACIONES<br>Portátil<br>5<br>Julio Cesar Visbal Ruiz<br>Julio Cesar Visbal Ruiz<br>Del 18/08/2017 al 18/09/2017<br>Elioque B 1 piso<br>Ejemplo Solicitud | 2<br>Paso 3<br>Contemary environ                                 |
|                                                                                  |                                                                                                    |                                                                                                    | Atrás Finalizar<br>Universidad del Norte, Barranquilla, Colombia |

Ventana de Verificación de datos

En esta ventana se muestra un resumen de los datos diligenciados en el paso anterior, para que el usuario pueda verificarlos antes de enviar la solicitud. Si algo no corresponde con lo que el usuario desea, o se digitó información errónea, puede hacer clic en "Atrás" y se devolverá al paso anterior, donde puede corregir los campos deseados de su solicitud. De lo contrario, si la información es correcta, se hace clic en "Finalizar" y la solicitud será enviada a la oficina especificada con la información suministrada.

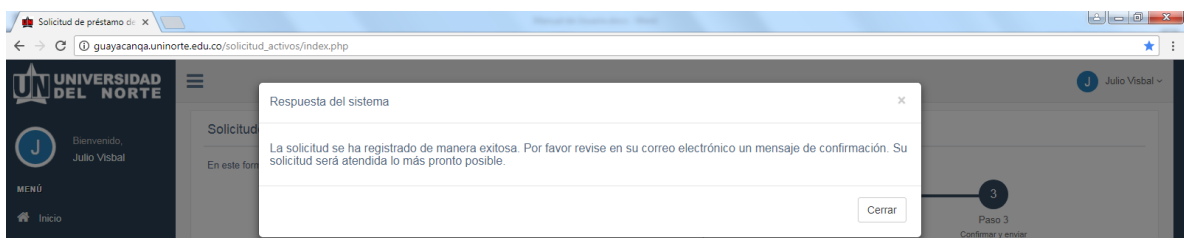

Ventana de confirmación de datos

Una vez la solicitud se haya enviado a la oficina, aparecerá el mensaje de confirmación ilustrado arriba y un botón de "Cerrar" el cual llevará al usuario a la página de inicio. Adicionalmente, en la bandeja de entrada del correo institucional, el usuario recibirá un correo confirmándole que la solicitud fue realizada y está en trámite.

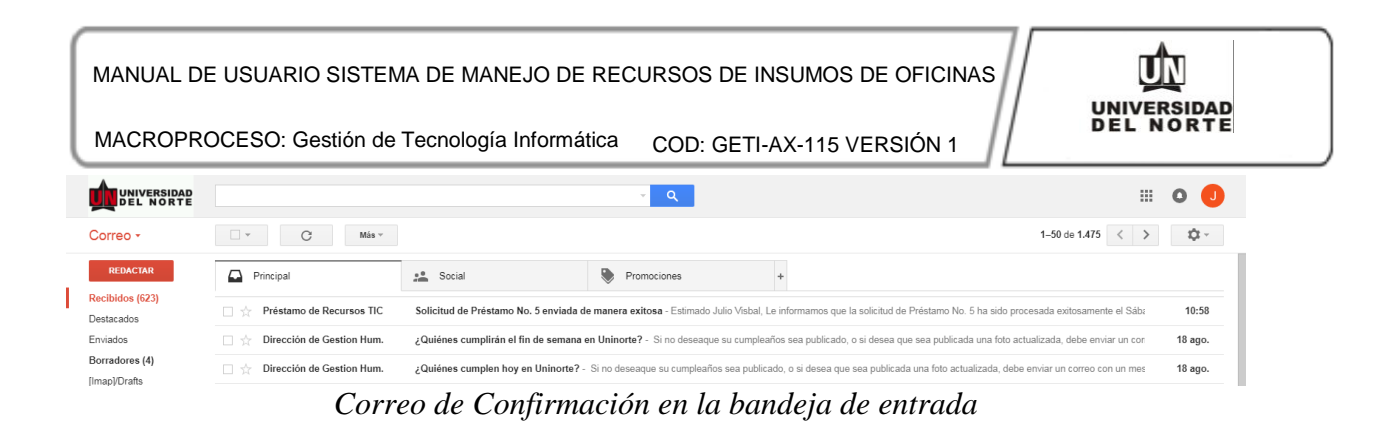

Al abrir el correo, se muestra la siguiente información:

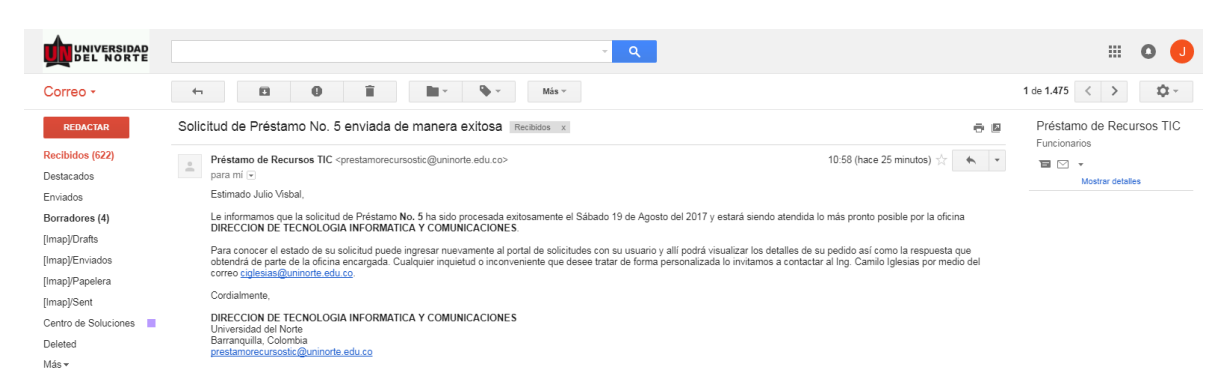

Este correo sirve de comprobante de la solicitud y, en caso de tener quejas o reclamos con respecto esta o al tiempo de respuesta, el usuario puede alegar a este correo como prueba de que la solicitud fue realizada y debe contactar a la oficina respectiva para resolver la inquietud que tenga sobre el caso.

En adelante, la solicitud será procesada por la oficina correspondiente y se le notificará la respuesta (Aceptación o Rechazo) por medio de la misma aplicación con copia al correo institucional. El usuario puede ver en cualquier momento en la aplicación el estado actual de su solicitud, para ello debe dirigirse a la página de inicio de la misma, en el menú "Opciones", hacer clic en "Mi historial de solicitudes".

MACROPROCESO: Gestión de Tecnología Informática COD: GETI-AX-115 VERSIÓN 1

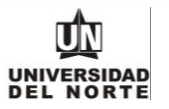

# 5.2. CONSULTAR LAS SOLICITUDES EN TRÁMITE

| Solicitud de préstamo de 🗙 🔪                            |                                                                                                    |                                  | Renat in Street, And                                            |                    |                               |                            |                     |  |  |  |  |
|---------------------------------------------------------|----------------------------------------------------------------------------------------------------|----------------------------------|-----------------------------------------------------------------|--------------------|-------------------------------|----------------------------|---------------------|--|--|--|--|
| $\leftrightarrow$ $\rightarrow$ C (i) guayacanqa.uninor | te.edu.co/solicitud_activos/                                                                                                    | index.php                        |                                                                 |                    |                               |                            | * :                 |  |  |  |  |
|                                                         | ≡                                                                                                    |                                  |                                                                 |                    |                               |                            | J Julio Visbal ~    |  |  |  |  |
| Bienvenido,<br>Julio Visbal                             | Solicitudes de pr                                                                                                    | éstamo o entrega de              | recursos                                                        |                    |                               |                            |                     |  |  |  |  |
| MENÚ<br>A Inicio                                        | Mis Solicituo<br>Bienvenido Julio Vis                                                                                                    | l <b>es</b><br>bal,              | thing do be calledude realizador per united sel come of estudio | a da sada una da a | tas. En la tabla siguiante se | a mastrarán tadas las s    | olisitudos          |  |  |  |  |
| 🕼 Opciones 🗸 🗸                                          | En esta ventana usted puede visualizar un histórico de las solicitudes realizadas por usted, así como el estado de cada una de estas. En la tabla siguiente se mostrarán todas las solicitudes realizadas, si desea más información simplemente haga clic en el botón "Ver Más". Si desea cancelar una solicitud Pendiente, en el menú lateral izquierdo haga clic en "Cancelar Solicitudes". |                                  |                                                                 |                    |                               |                            |                     |  |  |  |  |
| Crear nueva solicitud<br>Mi historial de solicitudes    | Mostrar 10 • registros Buscar.                                                                                                    |                                  |                                                                 |                    |                               |                            |                     |  |  |  |  |
|                                                         | ID 🕸                                                                                                    | Ver más                          | Oficina 11                                                      | Tipo Solicitud 🕼   | Solicitante 11                | Recurso solicitado 11      | Estado 1            |  |  |  |  |
|                                                         | 1                                                                                                    | 0                                | DIRECCION DE TECNOLOGIA INFORMATICA Y COMUNICACIONES            | Préstamo           | JULIO CESAR VISBAL RUIZ       | Portátil                   | Pendiente           |  |  |  |  |
|                                                         | 5                                                                                                    | 0                                | DIRECCION DE TECNOLOGIA INFORMATICA Y COMUNICACIONES            | Préstamo           | JULIO CESAR VISBAL RUIZ       | Portátil                   | Pendiente           |  |  |  |  |
|                                                         | Mostrando registros de                                                                                                    | l 1 al 2 de un total de 2 regist | 05                                                              |                    |                               | Anterior                   | Siguiente           |  |  |  |  |
|                                                         |                                                                                                    |                                  |                                                                 |                    |                               |                            |                     |  |  |  |  |
|                                                         |                                                                                                    |                                  |                                                                 |                    |                               |                            |                     |  |  |  |  |
|                                                         |                                                                                                    |                                  |                                                                 |                    |                               |                            |                     |  |  |  |  |
|                                                         |                                                                                                    |                                  |                                                                 |                    |                               | Universidad del Norte, Bar | ranquilla, Colombia |  |  |  |  |

Vista: Mis Solicitudes

En esta ventana el usuario puede ver sus solicitudes realizadas así como el estado en el que se encuentran actualmente. El estado se actualiza en tiempo real y se comprenden los siguientes estados:

- Pendiente
- Aceptado
- Rechazado
- Cancelado
- Pendiente por Entrega
- Entregado
- Finalizado (devuelto, no aplica para entregas).

Para cada solicitud, se muestra un botón llamado "Ver Más", al hacer clic en este, se despliega una ventana en la que visualiza todo el detalle de la solicitud.

| MANUAL DE U<br>MACROPROCI                            | ISUARIO<br>ESO: Ges   | SISTEMA DE MANEJO DE F<br>stión de Tecnología Informátic | RECURSOS DE INSUMOS DE OFI<br>Ra COD: GETI-AX-115 VERSIÓI | CINAS      |                         |                  |
|------------------------------------------------------|-----------------------|----------------------------------------------------------|-----------------------------------------------------------|------------|-------------------------|------------------|
| Solicitud de préstamo de 🗙 🔪                         |                       |                                                          | and a family first first                                  |            | l                       |                  |
| ← → C ① guayacanqa.unino                             | rte.edu.co/solicitud_ | _activos/index.php                                       |                                                           |            |                         | * :              |
|                                                      | Solicitude            | Solicitud de Préstamo No. 1                              |                                                           | ×          |                         | J Julio Visbal ~ |
| (J) Bienvenido,<br>Julio Visbal                      |                       | Los detalles sobre esta solicitud se muestran a con      | tinuación:                                                |            |                         |                  |
| MENÚ                                                 | Mis Sol<br>Bienvenido | Oficina:                                                 | DIRECCION DE TECNOLOGIA INFORMATICA Y COMUNICACIONES      |            |                         |                  |
| A Inicio                                             | En osta von           | Tipo Solicitud:                                          | Préstamo                                                  | quiente e  | mostrarán tadas las a   | liaitudaa        |
| 🕼 Opciones 🗸 🗸 🗸                                     | realizadas,           | Funcionario Solicitante:                                 | JULIO CESAR VISBAL RUIZ                                   | zquierdo f | aga clic en "Cancelar S | olicitudes".     |
| Crear nueva solicitud<br>Mi historial de solicitudes | Mostrar 10            | Tipo de Recurso:                                         | Portátil                                                  |            | Buscar:                 |                  |
|                                                      | ID                    | Cantidad:                                                | 4                                                         | 11         | Recurso solicitado 🕼    | Estado 11        |
|                                                      | 1                     | Funcionario que recibe:                                  | OSCAR LUIS SALAS MARTINEZ                                 | BAL RUIZ   | Portátil                | Pendiente        |
|                                                      | 5                     | Fecha de Inicio:                                         | Viernes 18 de Agosto del 2017                             | BAL RUIZ   | Portátil                | Pendiente        |
|                                                      |                       | Fecha Final:                                             | Lunes 18 de Septiembre del 2017                           |            |                         |                  |
|                                                      | Mostrando re          | Motivo del Préstamo:                                     | Evento Institucional                                      |            | Anterior                | Siguiente        |
|                                                      |                       |                                                          | Cancelar                                                  | Cerrar     |                         |                  |

Esta ventana es **solamente informativa**, es decir, no puede utilizarse para modificar una solicitud ya existente. Si desea hacer una corrección posterior sobre la solicitud, el usuario debe contactar a la oficina correspondiente e interponer su petición. También es posible que un usuario se retracte o ya no necesite los recursos solicitados, en estos casos el usuario puede cancelar su solicitud, para ello en la misma ventana el usuario puede hacer clic en "Cancelar" solicitud.

| 📕 🏚 Solicitud de préstamo de 🗙 🚺 |                      |                                                     |                                                         |        |                            |                       |
|----------------------------------|----------------------|-----------------------------------------------------|---------------------------------------------------------|--------|----------------------------|-----------------------|
| ← → C 🛈 guayacanqa.unino         | rte.edu.co/solicitud | d_activos/index.php                                 |                                                         |        |                            | * :                   |
|                                  | ≡                    | Los detalles sobre esta solicitud se muestran a con | itinuación:                                             |        |                            | Julio Visbal ~        |
| Bienvenido,                      | Solicitud            | Oficina:                                            | DIRECCION DE TECNOLOGIA INFORMATICA Y<br>COMUNICACIONES |        |                            |                       |
| Julio Visbal                     | Mis Sc               | Tipo Solicitud:                                     | Préstamo                                                |        |                            |                       |
| MENÚ                             | Bienvenide           | Funcionario Solicitante:                            | JULIO CESAR VISBAL RUIZ                                 |        |                            |                       |
| 👚 Inicio                         | En esta ve           | Tipo de Recurso:                                    | Portátil                                                | siguie | nte se mostrarán todas las | solicitudes           |
| 🕑 Opciones 🗸 🗸                   | realizadas           | Cantidad:                                           | 4                                                       | izqui  | auo naga ciic en Cancelar  | Somenuads .           |
| Crear nueva solicitud            | Mostrar 1            | Funcionario que recibe:                             | JULIO CESAR VISBAL RUIZ                                 |        | Buscar:                    |                       |
|                                  | ID JA                | Fecha de Inicio:                                    | Viernes 18 de Agosto del 2017                           | 41     | Recurso solicitado         | Estado 🔱              |
|                                  | 1                    | Fecha Final:                                        | Lunes 18 de Septiembre del 2017                         | Z      | Portátil                   | Pendiente             |
|                                  | 5                    | Motivo del Préstamo:                                | Evento Institucional                                    | Z      | Portátil                   | Pendiente             |
|                                  | Mostrando r          | Motivo de cancelación                               |                                                         |        | Anterior                   | 1 Siguiente           |
|                                  |                      | Ya no los necesito, el evento ha sido reprogramado  |                                                         |        |                            |                       |
|                                  |                      |                                                     | Confirmar                                               | Cerrar | Universidad del Norte, B   | arranquilla, Colombia |

Al hacer clic en "Cancelar", se muestra otra ventana en la que se solicita el motivo por el que desea cancelar, este mensaje no debe ser vacío, de lo contrario el sistema le advertirá que debe especificar un motivo para su cancelación. Una vez ingresado el motivo, se hace clic en "Confirmar" para cancelar la solicitud.

| MANUAL DE U<br>MACROPROC                              | ISUARIO SISTEMA DE MANEJO DE RECURSOS DE INSUMOS DE OFICINAS<br>ESO: Gestión de Tecnología Informática COD: GETI-AX-115 VERSIÓN 1                                                                   | UNIVERSIDAD<br>DEL NORTE             |
|-------------------------------------------------------|----------------------------------------------------------------------------------------------------|--------------------------------------|
| Solicitud de préstamo d∈ ×<br>← → C ① guayacanqa.unim | nte.edu.co/solicitud_activos/index.php                                                                                                    | tico C X                             |
| Bienvenido,<br>Julio Visbai                           | Solicitud e Préstamo No. 1 × Solicitud e Préstamo No. 1 × Su pedido ha sido cancelado exitosamente y se le ha notificado de esta acción a la oficina correspondiente. Mis So Bienvenido En esta ven | e se mostrarán todas las solicitudes |

Al confirmar, aparecerá la ventana de confirmación expuesta y el pedido pasa al estado de **Cancelado** y se excluye de la lista de solicitudes por procesar de la oficina seleccionada. De manera complementaria, se les envía un correo de notificación al usuario responsable y al usuario receptor, en sus respectivos correos institucionales, como se puede ver en la siguiente imagen.

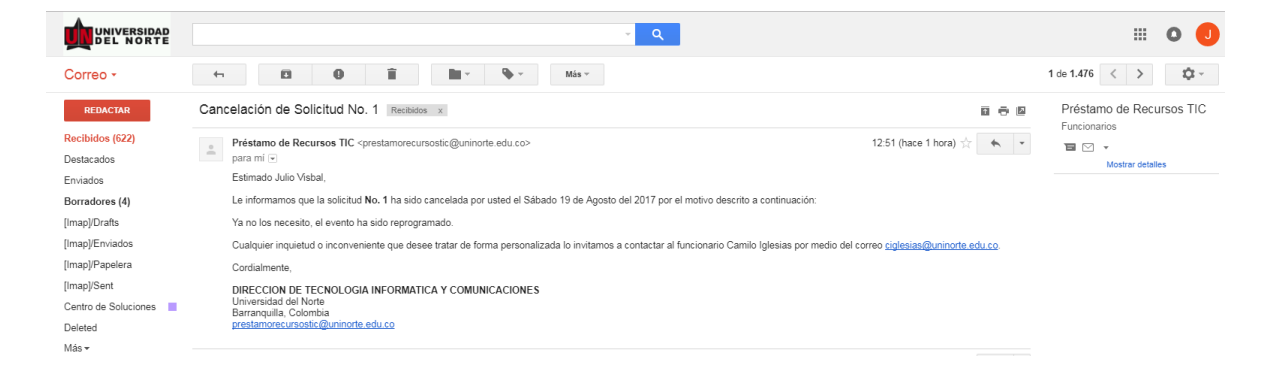

Nota: Solo es posible cancelar una solicitud cuando está pendiente por aprobar o rechazar. Una vez haya tenido respuesta de la oficina, no es posible cancelarla a través del sistema.

#### 5.3. RESPUESTA DE LA OFICINA A LA SOLICITUD

Una vez la solicitud tenga respuesta de la oficina, sea de aceptación o rechazo, se le notificará por medio del correo institucional al funcionario responsable, con copia al receptor de los recursos, con las observaciones correspondientes.

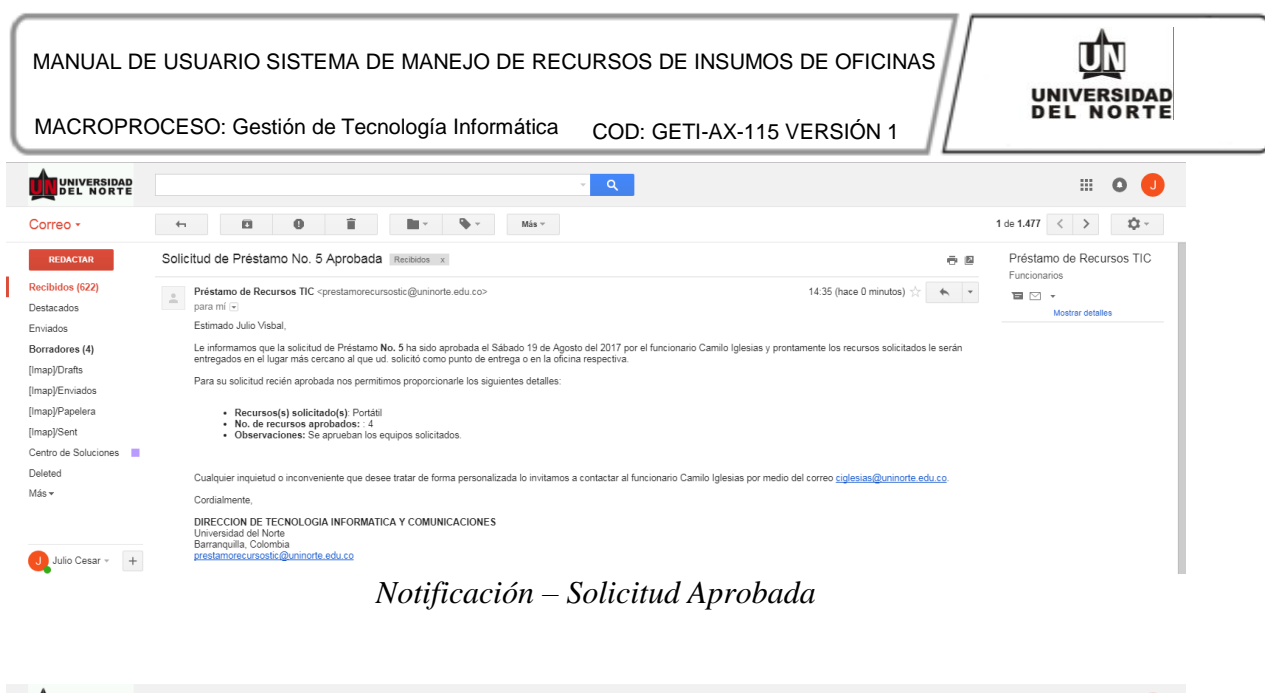

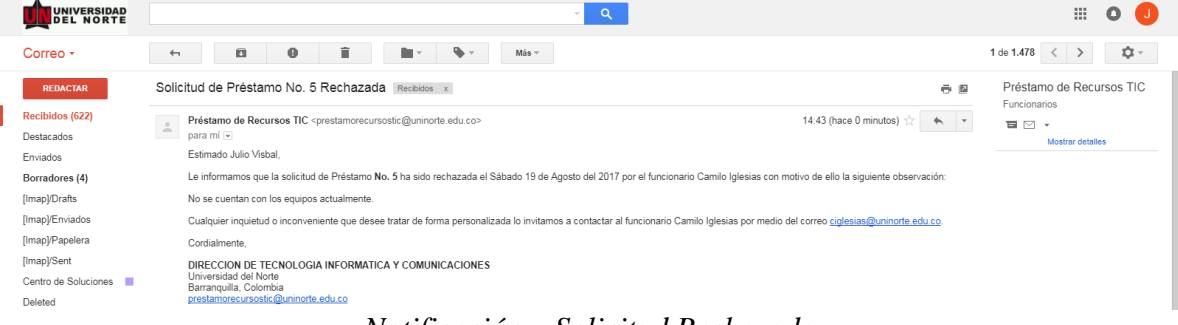

Notificación – Solicitud Rechazada

En el caso de que la solicitud haya sido rechazada y el usuario no esté conforme y desee reclamar, debe comunicarse directamente con la oficina.

En el caso de que la solicitud esté aprobada, en cuanto la oficina tenga los recursos asignados para esa solicitud, le harán llegar a los funcionarios responsables un correo de notificación avisándoles de que los recursos están listos para ser entregados.

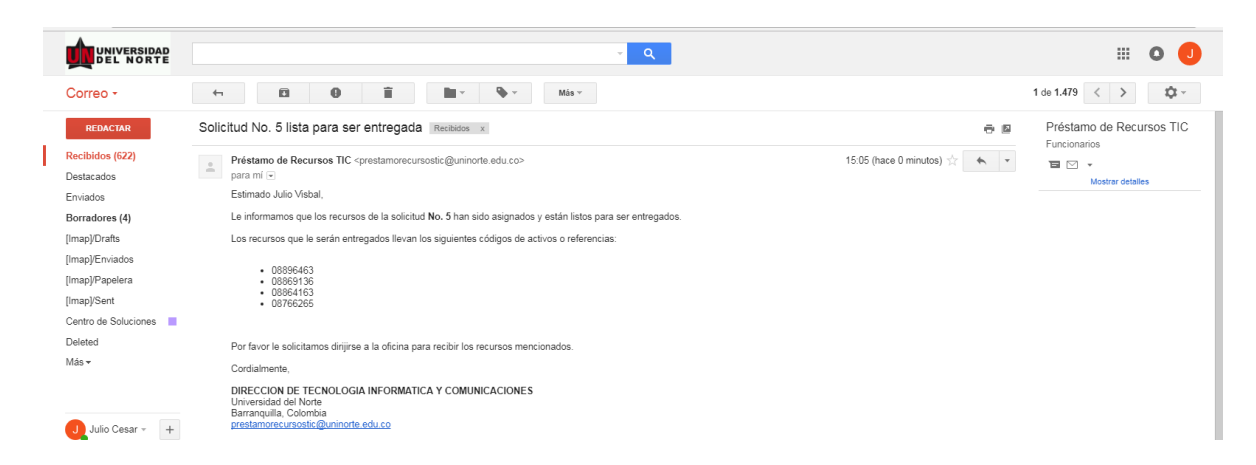

MACROPROCESO: Gestión de Tecnología Informática COD: GETI-AX-115 VERSIÓN 1

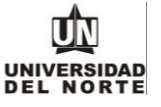

#### **5.4. ENTREGA DE LOS RECURSOS**

Una vez usted se acerque a la oficina o le hagan llegar los recursos a la ubicación deseada de entrega (por medio de un supervisor encargado), se le solicitará leer la siguiente acta, que será visualizada en un iPad:

| Formulario de entrega de artículos solio                                                                                                    | citados                                                                                                    |
|----------------------------------------------------------------------------------------------------|----------------------------------------------------------------------------------------------------|
| •                                                                                                    | 2                                                                                                    |
| Paso 1                                                                                                    | Paso 2                                                                                                    |
| Ingresar datos                                                                                                    | Verificar y firmar                                                                                                    |
| Estimados funcionarios,                                                                                                    |                                                                                                    |
| En el presente día, Sábado 19 de Ago<br>DE TECNOLOGIA INFORMATICA Y O<br>presente día y se espera la oportuna de                                                                                                    | osto del 2017, se hacen entrega de los artículos solicitados a la oficina DIRECC<br>OMUNICACIONES al funcionario <b>Julio Cesar Visbal Ruiz</b> ,con fecha de entreg<br>evolución de los artículos solicitados el día <b>Miercoles 06 de Septiembre del 201</b>                                                                                                    |
| En el presente día, Sábado 19 de Agu<br>DE TECNOLOGIA INFORMATICA Y O<br>presente día y se espera la oportuna d<br>se desea una prórroga en la fecha de<br><b>Camilo Iglesias</b> <i>&lt; ciglesias@uninorte.e</i>                                                                              | esto del 2017, se hacen entrega de los artículos solicitados a la oficina DIRECC<br>COMUNICACIONES al funcionario <b>Julio Cesar Visbal Ruiz</b> , con fecha de entre<br>evolución de los artículos solicitados el día <b>Miercoles 06 de Septiembre del 201</b><br>e entrega, se agradece atentamente mandar un correo electrónico al Funcionar<br><i>edu.co</i> >. A continuación se enuncian los detalles de la solicitud a entregar:                                                                                                    |
| En el presente día, Sábado 19 de Agu<br>DE TECNOLOGIA INFORMATICA Y O<br>presente día y se espera la oportuna d<br>se desea una prórroga en la fecha de<br><b>Camilo Iglesias</b> <i>&lt; ciglesias@uninorte.e</i><br>Oficina<br>Solicitud realizad                                             | <ul> <li>asto del 2017, se hacen entrega de los artículos solicitados a la oficina DIRECC<br/>COMUNICACIONES al funcionario Julio Cesar Visbal Ruiz ,con fecha de entrege<br/>evolución de los artículos solicitados el día Miercoles 06 de Septiembre del 201<br/>e entrega, se agradece atentamente mandar un correo electrónico al Funcionar<br/>edu.co&gt;. A continuación se enuncian los detalles de la solicitud a entregar:</li> <li>a: DIRECCION DE TECNOLOGIA INFORMATICA Y COMUNICACIONES</li> <li>a: Préstamo de 4 Portátil</li> </ul>                                            |
| En el presente día, Sábado 19 de Agu<br>DE TECNOLOGIA INFORMATICA Y O<br>presente día y se espera la oportuna d<br>se desea una prórroga en la fecha de<br>Camilo Iglesias < <i>ciglesias@uninorte.e</i><br>Oficina<br>Solicitud realizada                                                      | <ul> <li>asto del 2017, se hacen entrega de los artículos solicitados a la oficina DIRECC<br/>COMUNICACIONES al funcionario Julio Cesar Visbal Ruiz ,con fecha de entrege<br/>evolución de los artículos solicitados el día Miercoles 06 de Septiembre del 201<br/>e entrega, se agradece atentamente mandar un correo electrónico al Funcionar<br/><i>edu.co</i>&gt;. A continuación se enuncian los detalles de la solicitud a entregar:</li> <li>a: DIRECCION DE TECNOLOGIA INFORMATICA Y COMUNICACIONES</li> <li>a: Préstamo de 4 Portátil</li> <li>b: Julio Cesar Visbal Ruiz</li> </ul> |
| En el presente día, Sábado 19 de Agu<br>DE TECNOLOGIA INFORMATICA Y O<br>presente día y se espera la oportuna d<br>se desea una prórroga en la fecha de<br>Camilo Iglesias < <i>ciglesias@uninorte.e</i><br>Oficina<br>Solicitud realizada<br>Funcionario solicitante<br>Funcionario que recibu | <ul> <li>asto del 2017, se hacen entrega de los artículos solicitados a la oficina DIRECC<br/>COMUNICACIONES al funcionario Julio Cesar Visbal Ruiz ,con fecha de entrege<br/>evolución de los artículos solicitados el día Miercoles 06 de Septiembre del 201<br/>e entrega, se agradece atentamente mandar un correo electrónico al Funcionar<br/>edu.co&gt;. A continuación se enuncian los detalles de la solicitud a entregar:</li> <li>a: DIRECCION DE TECNOLOGIA INFORMATICA Y COMUNICACIONES</li> <li>a: Préstamo de 4 Portátil</li> <li>a: Julio Cesar Visbal Ruiz</li> </ul>        |

En la parte inferior del formato de entrega, estará disponible un panel en el que se solicita la firma del usuario para validar que es el funcionario responsable de la solicitud el que recibe los recursos suministrados. La oficina le prestará un bolígrafo táctil para firmar, en caso de errores o enmendaduras, es posible limpiar el panel de firma.

Al terminar de firmar, el usuario debe hacer clic en el botón "Finalizar" para confirmar entrega de los artículos solicitados, pasando la solicitud al estado **Entregado** y mostrando una ventana que contiene un mensaje de confirmación. En el caso de un préstamo, se le recuerda al usuario que debe devolver los activos en la fecha estipulada, si se desea una prórroga durante el tiempo de préstamo, debe contactar a la oficina para coordinar dicha prórroga.

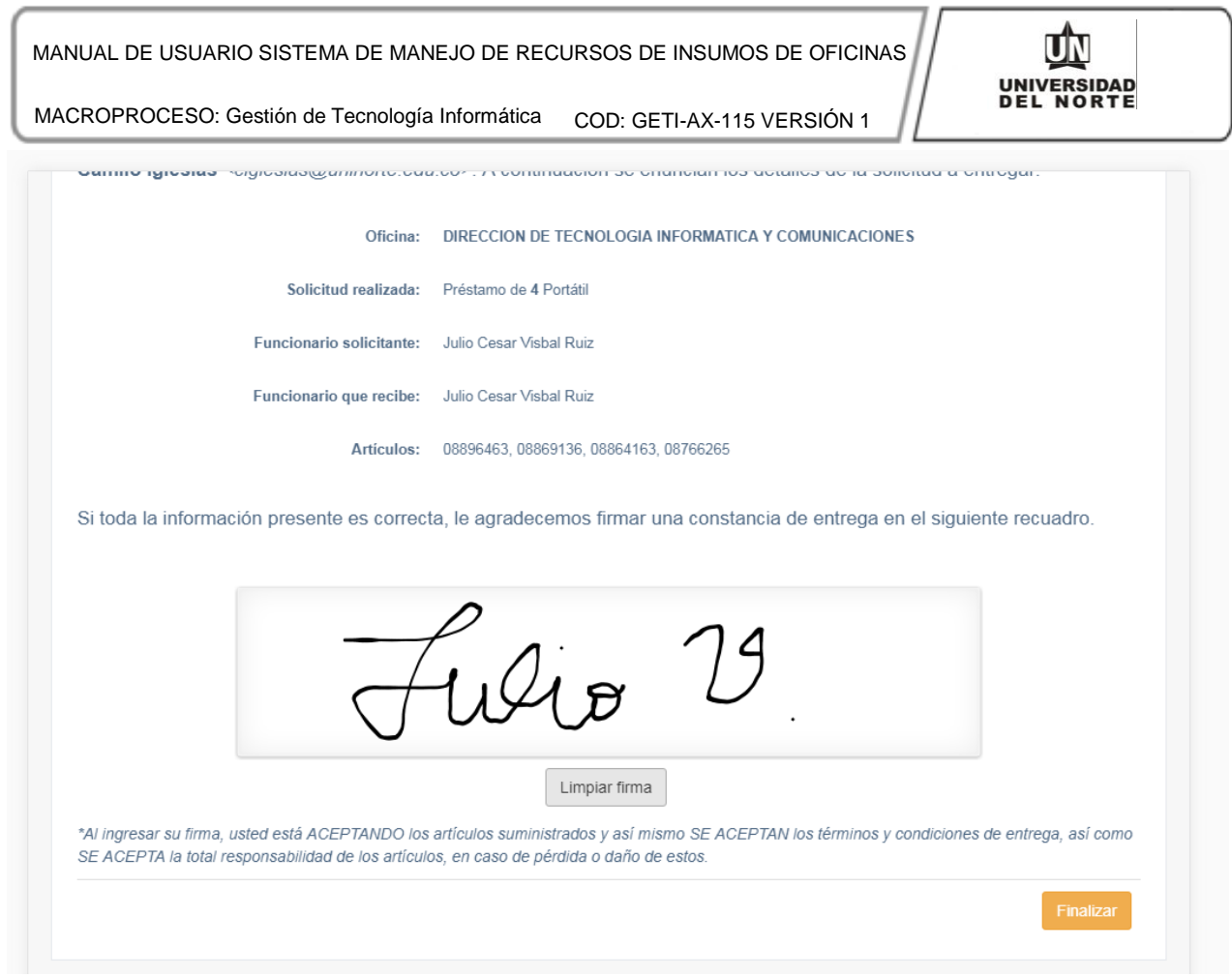

Formato de Entrega, parte 2.

| 🙀 Entrega de artículos 🛛 🗙 🚺                                                             | the case of the test of the second states for the second states of the                                                                                                    |                                            |
|------------------------------------------------------------------------------------------|----------------------------------------------------------------------------------------------------|--------------------------------------------|
| $\leftrightarrow$ $\rightarrow$ $\bigcirc$ $\bigcirc$ guayacanqa.uninorte.edu.co/solicit | ud_activos/entrega.php                                                                                                    | \$                                         |
| en la fecha de entrega, se agradece<br>solicitud a entregar:                             | atentamente mandar un correo electrónico al Funcionario(a) Camilo Iglesias <ciglesias@uninorte.edu.co>. A continuac</ciglesias@uninorte.edu.co>                                                                                                    | ión se enuncian los detalles de la         |
| Si toda la información presente es con                                                   | Respuesta del sistema       ×         Su firma ha sido guardada exitosamente en nuestro sistema y los activos han sido entregados a usted de manera exitosa. Recuerde que debe entregar los activos sin exceder de la fecha de caducidad de su préstamo. Se le estarán enviando correos de notificación para recordarte esto. Obtenga buen provecho de los activos solicitados, así como de los servicios que la Universidad del Norte le offece para su espacio de trabajo.         Cerrar         ecta, le agradecemos firmar una constancia de entrega en el siguiente recuadro. |                                            |
|                                                                                          | Lulio V                                                                                                    |                                            |
| *Al ingresar su firma, usted está ACEPTANDO                                              | Limpiar firma<br>los artículos suministrados y así mismo SE ACEPTAN los (érminos y condiciones de entrega, así como SE ACEPTA la total responsabilidad de los artíc                                                                                                    | culos, en caso de pérdida o daño de estos. |
|                                                                                          |                                                                                                    | Finalizar                                  |

Confirmación de Entrega

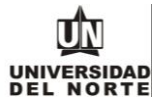

MACROPROCESO: Gestión de Tecnología Informática COD: GETI-AX-115 VERSIÓN 1

#### **5.5. DEVOLUCIÓN DE ACTIVOS**

Para devolver los recursos (en caso de que aplique), el usuario debe dirigirse a la oficina a entregarlos, llenando un formato de devolución de artículos, el cual es muy similar al formato de entrega. El formato de devolución se muestra a continuación.

| Devolución de artículos ×                                                                                                    |                                                                                                    |
|----------------------------------------------------------------------------------------------------|----------------------------------------------------------------------------------------------------|
| $\leftarrow$ $\rightarrow$ C guayacanqa.uninorte.edu.co/solicitud_activos/devolucion.php                                                                                                    | ☆ :                                                                                                    |
| Ingresar datos                                                                                                    | Verificar y firmar                                                                                                    |
| Estimado funcionario,                                                                                                    |                                                                                                    |
| En el presente día, Sábado 19 de Agosto del 2017, usted, Juli<br>COMUNICACIONES el día 2017-08-23. Se le recuerda que par<br>suministraron al momento de entrega. Si se desea una prórroga,<br>de dicha solicitud de prórroga. | o Cesar Visbal Ruiz hace devolución de los artículos solicitados a la oficina DIRECCION DE TECNOLOGIA INFORMATICA Y<br>a que otros funcionarios puedan tener acceso a los equipos de la universidad, se deben devolver todos los artículos que se le<br>se agradece atentamente mandar un correo electrónico al Funcionario(a) Camilo Iglesias <ciglesias@uninorte.edu.co> con motivo</ciglesias@uninorte.edu.co> |
| A continuación se enuncian los detalles de la solicitud a devolver:                                                                                                    |                                                                                                    |
| Oficina:                                                                                                    | DIRECCION DE TECNOLOGIA INFORMATICA Y COMUNICACIONES                                                                                                    |
| Solicitud realizada:                                                                                                    | Préstamo de 4 Portátil                                                                                                    |
| Funcionario solicitante:                                                                                                    | Julio Cesar Visbal Ruiz                                                                                                    |
| Funcionario que recibe:                                                                                                    | Julio Cesar Visbal Ruiz                                                                                                    |
| Articulos:                                                                                                    | 08896463, 08869136, 08864163, 08766265                                                                                                    |
| Si toda la información presente es correcta, le agradecemos firma                                                                                                    | r una constancia de devolución en el siguiente recuadro.                                                                                                    |
|                                                                                                    |                                                                                                    |
|                                                                                                    | Limpiar firma                                                                                                    |

Ventana Devolución de Activos.

Como se puede apreciar, el usuario además debe dejar una constancia de devolución firmando en la ventana ilustrada más arriba. Al dejar su firma, el usuario debe hacer clic en el botón "Finalizar" para dar por finalizada la solicitud, devolviendo los activos al inventario de la oficina en cuestión. En caso de enmendaduras, el usuario puede limpiar el panel y firmar de nuevo.

| MANUAL DE USUARIO<br>MACROPROCESO: G                                 | SISTEMA DE MANEJO DE RECURSOS DE INSUI                                                                                                    | MOS DE OFICINAS                                      | UNIVERSIDAD<br>DEL NORTE                      |
|----------------------------------------------------------------------|----------------------------------------------------------------------------------------------------|------------------------------------------------------|-----------------------------------------------|
| Devolución de artículos X                                            | A COLUMN THE OWNER AND A COLUMN THE OWNER AND                                                                                                    | 1 · · · · · · · · · · · · · · · · · · ·              |                                               |
| ← → C ③ guayacanqa.uninorte.edu.co/solicit                           | d_activos/devolucion.php                                                                                                    |                                                      | ☆ :                                           |
| A continuación se enuncian los detalle                               | de la solicitud a devolver:<br>Respuesta del sistema<br>Los activos han sido exilosamente devuellos a la oficina. Muchas gracias por su oportuna devolución. | ×                                                    |                                               |
|                                                                      | Anticulos: 08895463, 08069136, 08864163, 08765265                                                                                                    | Cerrar                                               |                                               |
| Si toda la información presente es con                               | cta, le agradecemos firmar una constancia de devolución en el siguiente recuadro.                                                                            |                                                      |                                               |
| *Al ingresar su firma, usted está certificando qu<br>responsabilidad | Limpiar firma                                                                                                    | stas artículos, que se compruebe que ocurrieron dura | nte su posesión, correrán por su<br>Finalizar |

Confirmación de Devolución

Para los artículos que no poseen una fecha de devolución, es decir, que se otorgaron en calidad de **Entrega**, el flujo de la solicitud queda finalizado en la etapa de entrega.

## 6. PREGUNTAS FRECUENTES

- ¿Un estudiante puede utilizar este software para pedir prestados equipos de trabajo para sus actividades académicas?
   R/ No, este software actualmente está diseñado solo para funcionarios.
- Soy un funcionario, no tengo vínculo a término indefinido con la universidad y necesito solicitar artículos. ¿Qué hago?
   R/ Un funcionario a término indefinido puede hacer la solicitud por usted y agregarlo como el receptor de los artículos solicitados. De esta forma, ambos recibirán las notificaciones por correo.
- Soy un funcionario a término fijo con la universidad y se realizó una solicitud conmigo como receptor de los recursos. ¿Puedo firmar el formato de entrega?
   R/Sí, se puede ingresar cualquiera de las dos firmas: responsable o receptor.
- 4. Me aprobaron la solicitud de X artículos pero por una cantidad menor de los que solicité. ¿A qué se debe esto?

R/ El aprobador debería indicarle en las observaciones a qué se debe esto, ya que puede ser por una razón específica, pero **usualmente** se debe a que no hay la cantidad solicitada en inventario y se le asignó los que habían en el momento.

5. Hice una solicitud de cierta cantidad de un artículo pero ahora necesito más de los que solicité. ¿Realizo una nueva solicitud?

R/ Primero intente contactar a la oficina para exponer la nueva necesidad al aprobador de la respectiva oficina. Al ser notificado, el aprobador puede aceptar su solicitud asignándole más de los que había pedido inicialmente, por la cantidad nueva.